## クラブ・地区・複合地区口座支払い選択でのお買い物方法マニュアル

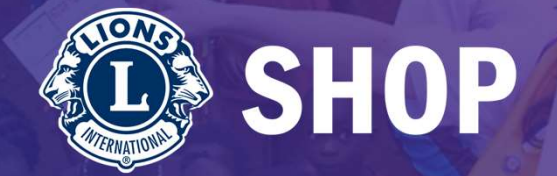

#### ライオンズクラブ国際協会ライオンズ・ショップ

### 2024年11月18日

ライオンズクラブ国際協会 OSEAL調整事務局 ライオンズ・ショップでは、クラブ・地区・複合地区のライオンポータルのアカウントを取得された役員 および、業務担当者の皆様は、クラブ・地区・複合地区口座からの後日請求でお買い物していただくこと が可能です。

ライオン・ポータルにログインされていれば、ライオンズ・ショップのトップページ画面右上からログインいただくと、クラブ・地区・複合地区口座支払いの選択が可能になります。

詳しくは以下のマニュアルをご覧いただき、指定された方法に沿ってお買い物をすすめてください。

ライオンズ・ショップでは日本国内で取り扱う商品を徐々に拡大しながらサービス向上に努めてまいります。米国サイトの商品で日本での取り扱いをご希望の品物や、その他ご要望等ございましたら、どうぞお知らせください。よろしくお願いいたします。

ライオンズクラブ国際協会OSEAL調整事務局 ライオンズ・ショップ

## クラブ・地区・複合地区専用口座番号への請求方法

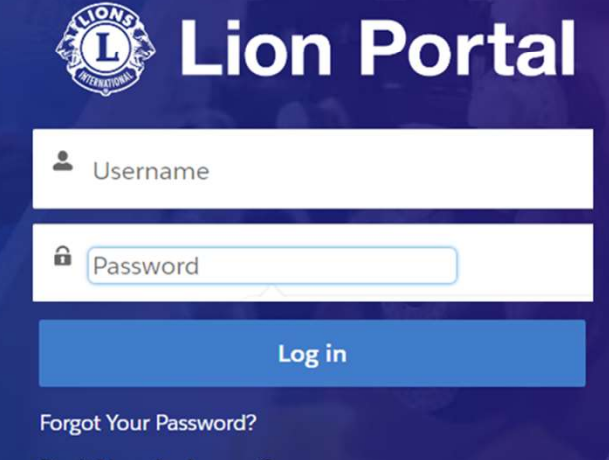

Don't Have An Account?

 ①ライオン・ポータルにログイン します。

http://www.lionportal.org

ライオンポータルのアカウントが 未登録もしくはログインできない 場合は「Lion Portalアクセスガ イドフローチャート」をご参照く ださい。

フローチャート:

https://lionsclubs.app.box.com/fil e/1546505113635?s=lg727ts0hi 14b78e0e5h2metwrovgiqh

 $(\mathbf{\dot{x}})$ 

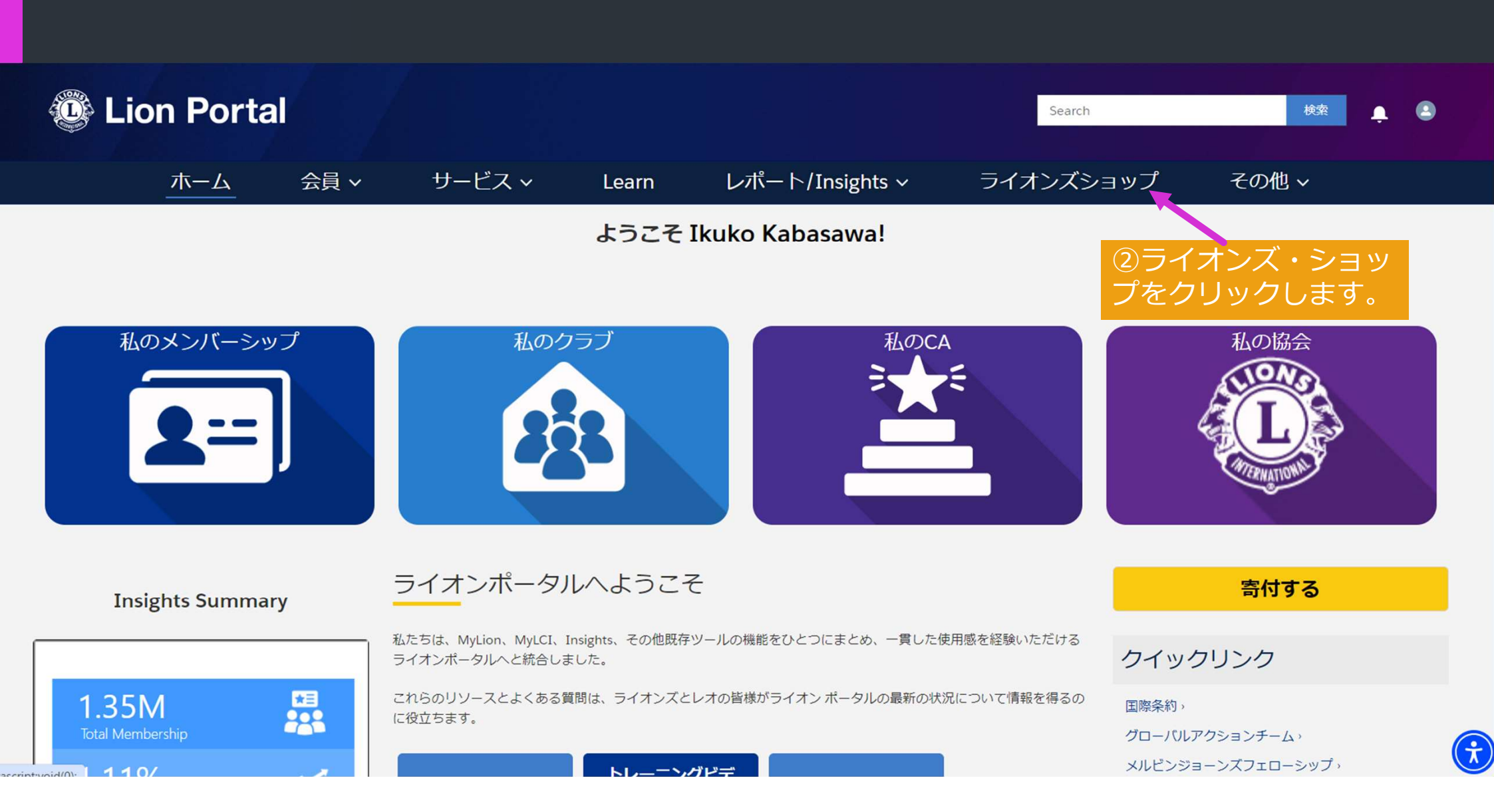

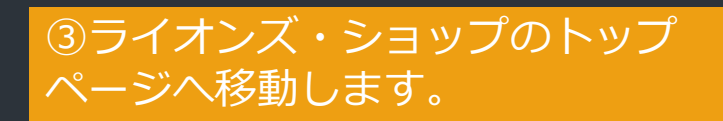

国際

衣類

Ĝ

| 会ホーム 公言               | 3指定莫者             | 69 © in X | • |
|-----------------------|-------------------|-----------|---|
| SHOP                  | 全力テゴリー v Search Q | 2 ログイン    | Ä |
| <ul><li>アワー</li></ul> |                   |           |   |

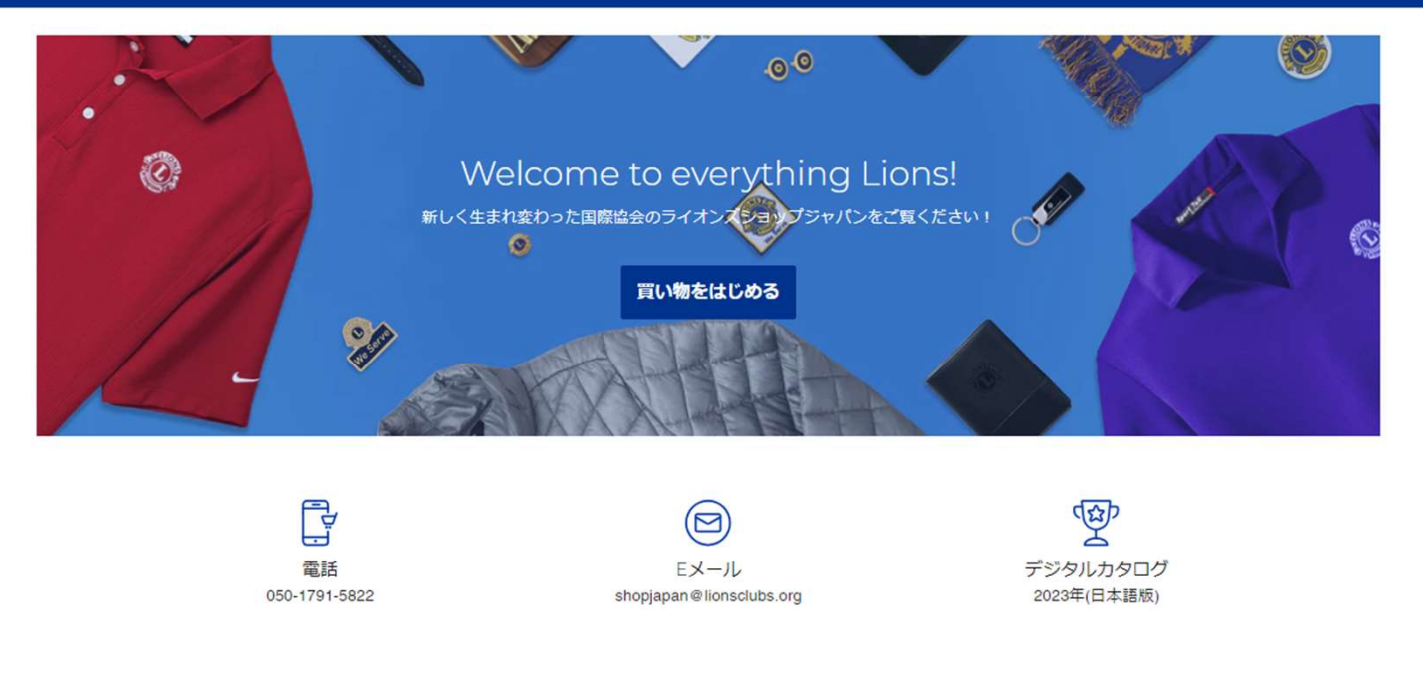

Mission 1.5

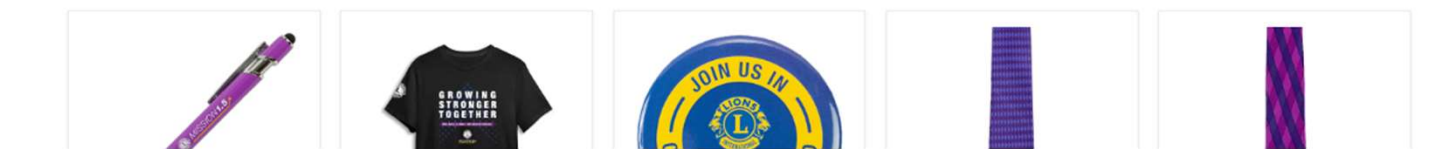

④欲しい商品をカートに追加したら、下記ショッ ピングカートの画面でお支払い方法を選択します。

|                  | - V Search                                                      |                  |               | Q                | マイアカウント           〇         ログアウト | È |
|------------------|-----------------------------------------------------------------|------------------|---------------|------------------|-----------------------------------|---|
| 衣類 ~ アワード&表彰 ~ 月 | 品   ~ ライオンズクラブ・プログラム   ~ グローバル重点分野   ~ アクt                      | セサリー → New / 新商品 |               |                  |                                   |   |
|                  | お客様のカート                                                         |                  | الالة<br>¥350 | <b>戸 チェックアウト</b> |                                   |   |
|                  | JOIN US マグネット式フォトフレーム<br>SKU G2132<br>価格 ¥350                   |                  | 数量<br>- 1 +   | ¥350 💌           |                                   |   |
|                  | 小計<br>配送料は購入手続きの際に計算されます<br>ドロップダウンメニューからお支払い方法をご選択くださ          |                  |               | ¥350             |                                   |   |
|                  | ※、11日の505 20 1700 (1000) 20 20 20 20 20 20 20 20 20 20 20 20 20 | ኮ                |               |                  |                                   |   |
|                  |                                                                 |                  |               |                  |                                   |   |
|                  |                                                                 | ショッピンンで成ける       |               |                  |                                   |   |

|                  | <ul> <li>✓ Search</li> </ul>                                                                                                    |                                                 |                         | Q       | マイアカウント           ログアウト | <u>ل</u> ې |
|------------------|----------------------------------------------------------------------------------------------------|-------------------------------------------------|-------------------------|---------|-------------------------|------------|
| 衣類 ~ アワード&表彰 ~ 用 | 品 < ライオンズクラブ・プログラム < グローバル重点分野 < アクt                                                                                                    | セサリー → New / 新商品                                |                         |         |                         |            |
|                  | お客様のカート                                                                                                    |                                                 | 小計<br>¥350              | チェックアウト |                         |            |
|                  | JOIN US マグネット式フォトフレーム<br>SKU G2132<br>価格 ¥350                                                                                                    |                                                 | 数量<br>- 1 +             | ¥350 ×  |                         |            |
|                  | 小計<br>配送料は購入手続きの際に計算されます<br>ドロッブダウンメニューからお支払い方法をご選択ください。<br>権限のあるライオンズ役員はクラブまたは地区のロ<br>座への請求払いを選択することができます。<br>お支払い方法を選択してください<br>選択してください…<br>クレジットカードで購入 | ら支払い方法を選択して<br>コップダウンメニューか<br>Rし「チェックアウト」<br>す。 | ください」<br>らクラブ名<br>をクリック | ¥350    |                         |            |
| <u>Î</u>         | Club: OSEAL OFFICE                                                                                                    |                                                 |                         |         |                         |            |
|                  |                                                                                                    |                                                 |                         |         |                         |            |

#### ⑦まず郵便番号を入力します。

⑨配送方法は固定一律設定です。
 沖縄及び南西諸島: 2,400円
 北海道と九州地域: 1,500円
 その他国内(通常配送と表
 示): 1,300円 上記で入力し
 た住所を元に、自動入力されます。

⑨ご注文完了をクリックして 終了です。

| アカウント<br>naka.clerk@gmail.com                                                                     |                                               | ۲           |          |
|---------------------------------------------------------------------------------------------------|-----------------------------------------------|-------------|----------|
| ユュースとオファーをメールで                                                                                    | 受け取る                                          |             | 2        |
| <b>山ノ生</b><br>国 / 地域<br>日本                                                                        |                                               | ~           |          |
| 性<br>オセアル                                                                                         | 名花子                                           |             | 小\<br>5章 |
| 郵便番号<br>100-0011                                                                                  | 都道府県<br>東京都                                   | •           | 合        |
| 市区町村<br>千代田区                                                                                      |                                               |             |          |
| 住所<br>内幸町                                                                                         |                                               | -           |          |
| 建物名、部屋番号など(任意)<br>幸ビルディング 2F                                                                      |                                               |             |          |
| 電話番号<br>050-1234-5678                                                                             |                                               | ? • •       |          |
| 记送方法                                                                                              |                                               |             |          |
| 通常配送                                                                                              |                                               | ¥ 1,200     |          |
|                                                                                                   |                                               |             |          |
| <b>支払い</b><br>すべての取引は安全で、暗号化され                                                                    | いています。                                        |             |          |
| 支払い<br>すべての取引は安全で、暗号化され<br>国際協会口座へ請求                                                              | にています。                                        |             |          |
| 支払い<br>すべての取引は安全で、暗号化され<br>国際協会口座へ請求<br>クラブ、地区、複合地区口座へな<br>座請求を指定する権限のある役別                        | しています。<br>D請求をご希望の場合は選択してくだ<br>見としてログインが必要です  | iさい。ただし、ロ   |          |
| 支払い<br>すべての取引は安全で、暗号化され<br>国際協会口座へ請求<br>クラブ、地区、複合地区口座へな<br>座請求を指定する権限のある役が<br>請求先住所               | しています。<br>D請求をご希望の場合は選択してくだ<br>見としてログインが必要です  | :さい。 ただし、 ロ |          |
| 支払い<br>すべての取引は安全で、明号化され<br>国際協会口座へ講求<br>クラブ、地区、福合地区口座へな<br>座請求を指定する権限のある役員<br>请求先住所<br>② 配送先住所と同じ | ιています。<br>D)請求をご希望の場合は選択してくだ<br>見としてログインが必要です | :zw. ttt    |          |
| 支払い すべての取引は安全で、暗号化され 国際協会口座へ請求 クラブ、地区、複合地区口座へな 座請求を指定する権限のある役  請求先住所                              | 1ています。<br>D請求をご希望の場合は選択してくだ<br>員としてログインが必要です  | :さい。 ただし、 ロ |          |
|                                                                                                   | しています。<br>り請求をご希望の場合は選択してくだ<br>見としてログインが必要です  | :さい。 ただし、 ロ |          |

NION OF THE OWNER

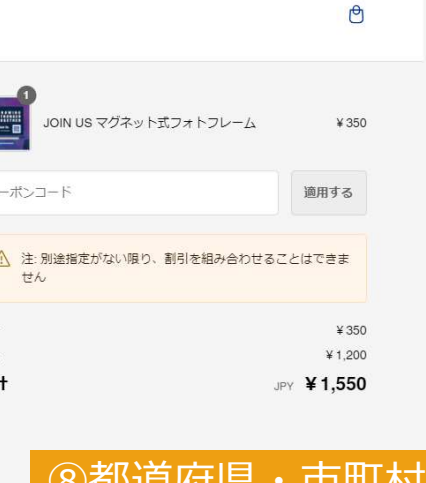

#### ⑧都道府県・市町村などが 自動で入力されますので、番地・建物 名・電話番号などを入力します。

# ⑩前ページでクラブ名を選択していれば、ここは国際協会の口座へ請求と表示され、後日会計計算書へ請求が計上されます。